After clicking on the link for gotomeet.me/wildwood on the City's Home Page,

Choose "Join Meeting in Browser"

| G The City of Wildwood, Florida 🛪 🌲 GoToMeet.Me 🗴 +                                                   |                                                                                                    | - a ×                                                                                                    |
|----------------------------------------------------------------------------------------------------|----------------------------------------------------------------------------------------------------|----------------------------------------------------------------------------------------------------|
| ← → C ■ gotomeet.me/wildwood                                                                          | 0                                                                                                    | ÷ 0 :                                                                                                    |
|                                                                                                    | Start a few minutes before or after the nour to join quicker <u>Get more op</u>                                                       | 55                                                                                                    |
| Si GoToMeeting Two                                                                                    |                                                                                                    |                                                                                                    |
|                                                                                                    |                                                                                                    |                                                                                                    |
|                                                                                                    |                                                                                                    |                                                                                                    |
|                                                                                                    |                                                                                                    |                                                                                                    |
|                                                                                                    |                                                                                                    |                                                                                                    |
|                                                                                                    |                                                                                                    |                                                                                                    |
|                                                                                                    |                                                                                                    |                                                                                                    |
|                                                                                                    |                                                                                                    |                                                                                                    |
|                                                                                                    | Cit. C M                                                                                                    |                                                                                                    |
|                                                                                                    | City Commission Meeting                                                                                                    |                                                                                                    |
|                                                                                                    | City of Wildwood, Florida                                                                                                    | and the second second second second second second second second second second second second second second second                                                                                                    |
|                                                                                                    | VVIDWOOD LITY Full, VVIDWOOD, PIO/IDJ                                                                                                 |                                                                                                    |
|                                                                                                    |                                                                                                    | the second second second second second second second second second second second second second second second s                                                                                                    |
|                                                                                                    | JOIN MY MEETING                                                                                                    | and the second second se |
|                                                                                                    | JOIN MEETING IN BROWSER                                                                                                    |                                                                                                    |
|                                                                                                    |                                                                                                    |                                                                                                    |
|                                                                                                    |                                                                                                    |                                                                                                    |
|                                                                                                    | My Gellotheetine About 3/8 Terms of Service Privacy Palicy Support                                                                    |                                                                                                    |
| All OpenHikks and conferences remained by Log<br>terms (1994) content and conferences remained by Log | Hen Audio, LLC, LegMein Ander, LLC is the spheromenanikations provider and is responsible for the rates, terms, and conditions of the | is autos santamoning sanninsis. © 2019 Lagitkans tris, Alf righta morinnik.                                                                                                    |
| 🖽 🔎 Type here to search 🛛 🔿 🖽 💼 💼                                                                     | s 🖻                                                                                                    | へ ID & 0 + 3197M                                                                                                    |

After entering your name and setting up your audio, you'll be asked if you're ready to join the meeting. Ensure that your microphone is muted and your webcam is disabled:

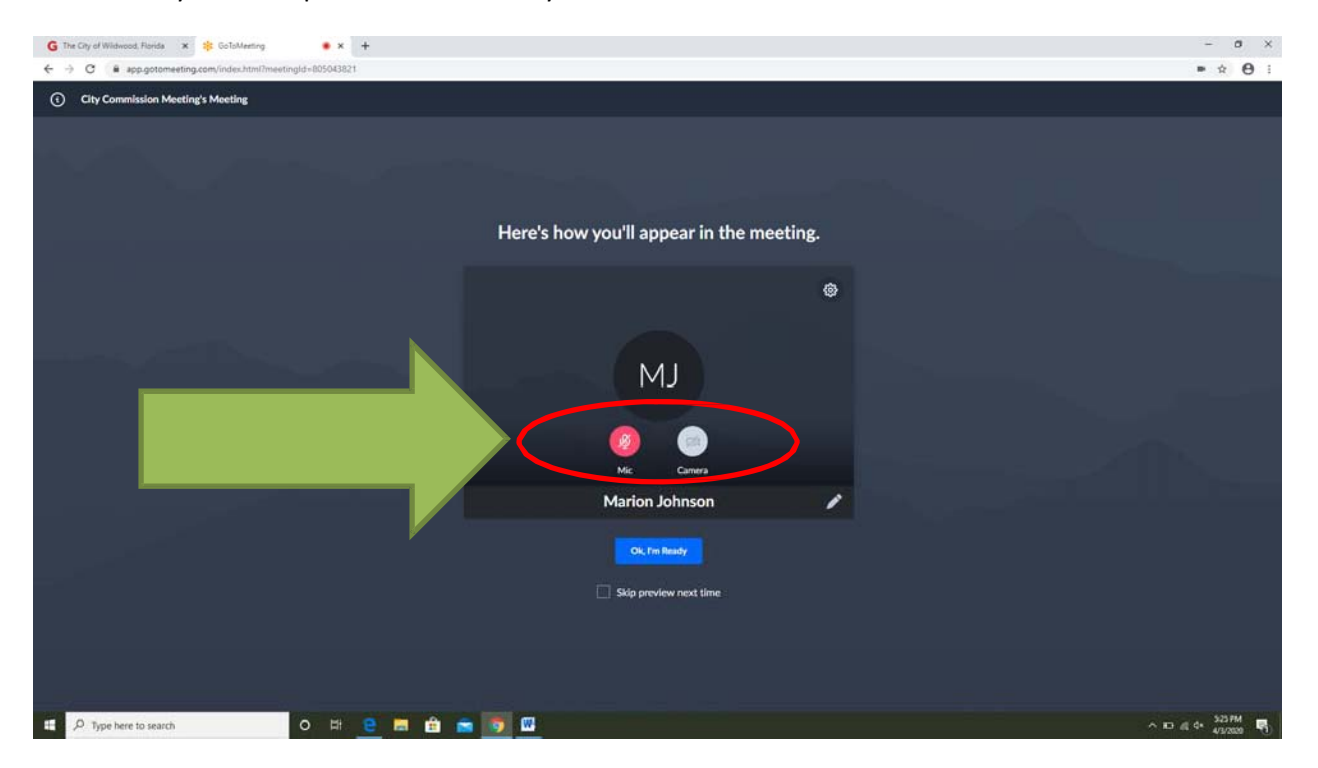

You can enlarge the screen by choosing "Hide Everyone" from the "Talking" menu toward the top of the page:

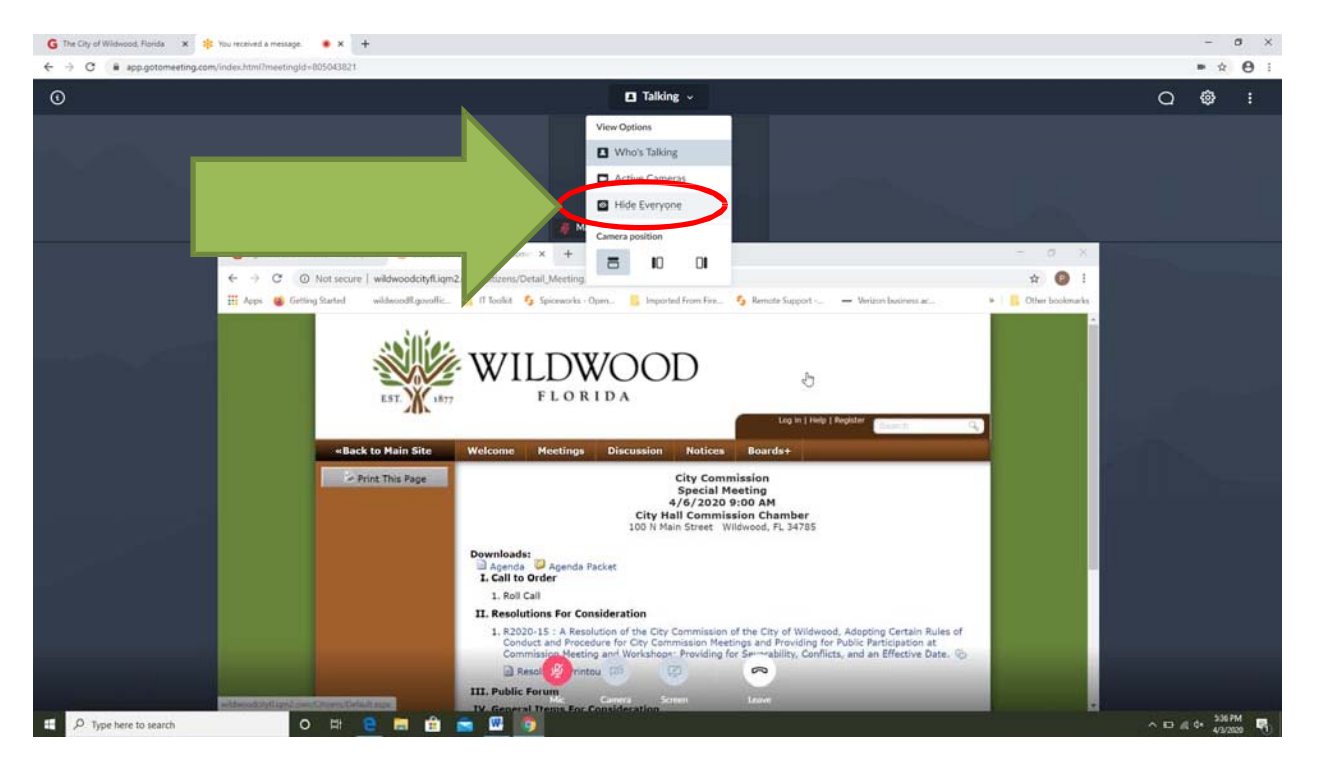

Anyone requiring technical assistance may contact the City's IT Department at 352-492-2626 at least 20 minutes prior to the start of the meeting. Staff will have limited availability after that time.